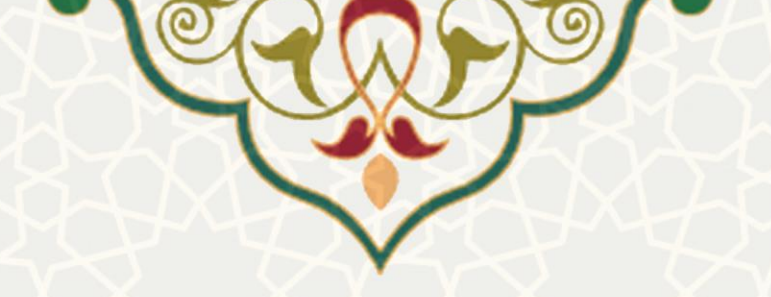

سامانه مجامع علمي داخل كشور

**نام سامانه**: مجامع علمی داخل کشور **نام سامانه مرجع**: پرتال ورود یکپارچه اعضا (پویا) **متولی**: معاونت پژوهشی **کاربران:** اعضای هیات علمی، مدیران گروه

**تاریخ استقرار:** آبان ۱۳۹۷ **تاریخ آخرین توسعه:** آبان ۱۴۰۱ **تاریخ تهیه مستند:** آبان ۱۴۰۱ **توسعه و پشتیبانی:** اداره سامانههای کاربردی مرکز فناوری اطلاعات و ارتباطات

نسخه برنامه: ۱۳۹۷ مستندسازی کد: خیر مستندسازی دادهها: بله امکان اجرای مستقل سامانه (مستقل از سامانههای سدف): خیر

> زبان برنامهنویسی: PHP پایگاه داده: My SQL فناوری: LAMP

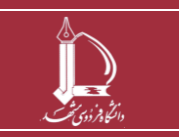

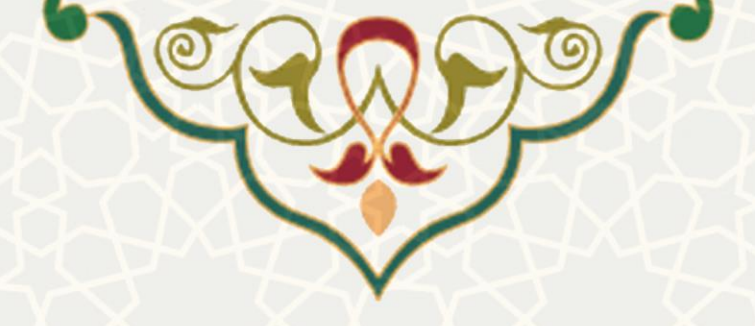

۱- معرفی

به منظور ثبت و پیگیری درخواست اعضای هیئت علمی برای شرکت در مجامع علمی داخل کشور، این سامانه طراحی و پیادهسازی شده است. اعضای محترم هیات علمی میتوانند، در طول سال طبق آیین نامه پژوهه همان سال، درخواست شرکت در مجامع داخلی را ثبت کنند. درخواستهای ثبت شده توسط مدیر گروه دانشکده بررسی و تایید میشوند. سپس درخواست جهت تکمیل اطلاعات سفر به استاد ارسال میگردد. پس از تکمیل اطلاعات انجام یا لغو سفر، مجدد درخواست به منظور تایید نهایی مدیر گروه خواهد رسید. پس از طی فرآیند بررسی و تایید درخواست در سامانه مجامع علمی داخل کشور، درخواستی برای اخذ هزینه به عنوان شرکت در مجامع داخلی در سیستم اعتبار پژوهه ثبت میشود.

# ۲- ویژگیها

- ا مکان ثبت درخواست و پیگیری درخواست شرکت در مجامع علمی داخلی
  - امکان مشاهده درخواستهای قبلی و مدیریت درخواستها
  - امکان مشاهده وضعیت اعتبارهای اخذ شده از درخواستهای قبلی

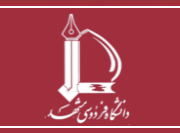

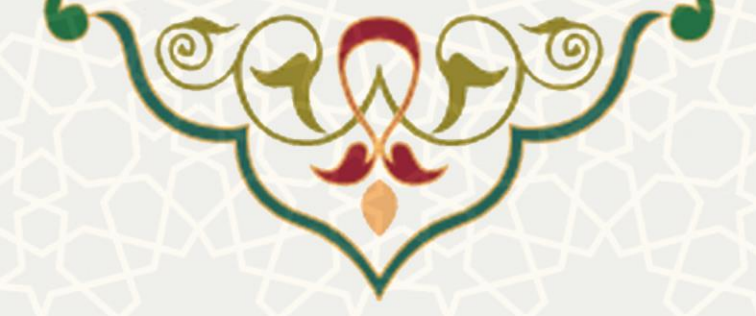

## ٣- فرأيندها

## ۳-۱ -درخواست شرکت در مجامع علمی داخل کشور

اعضای هیات علمی به منظور ثبت درخواست از پرتال پویا، لبه پژوهشی، منو پژوهش و زیرمنوی شرکت در همایش داخل کشور را انتخاب نمایید (شکل ۳-۱).

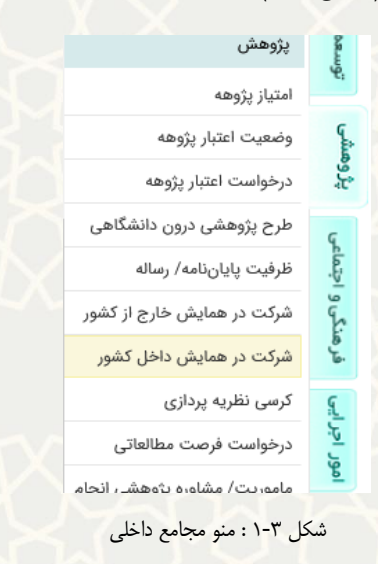

لیست درخواست های شرکت در مجامع علمی داخل کشور را مشاهده می مایید. در این صفحه برای ثبت درخواست

گزینه ایجاد 📀 را انتخاب نمایید (شکل ۳-۲).

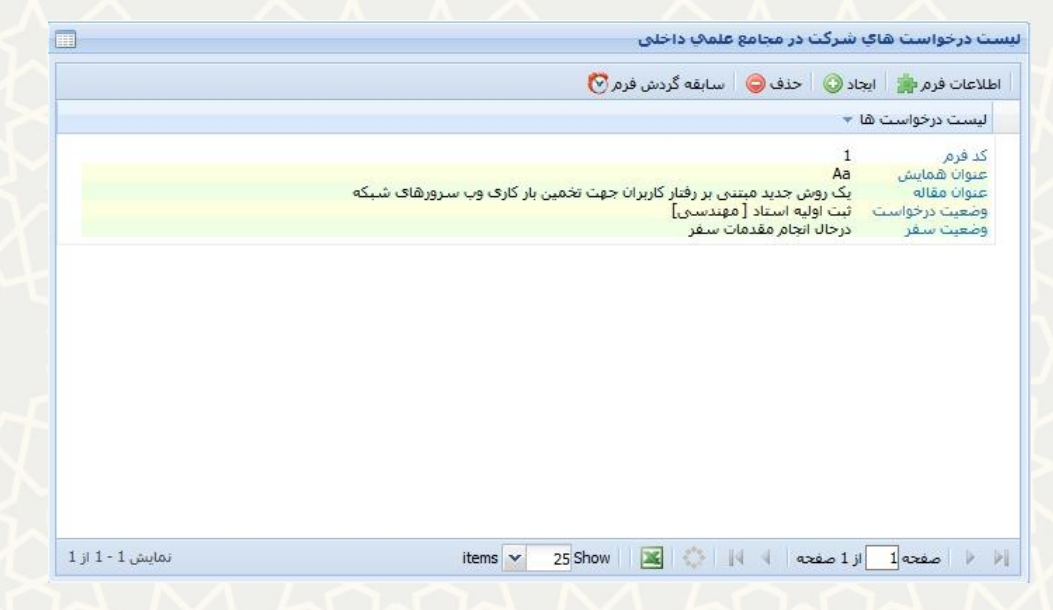

شکل ۳-۲: صفحه لیست درخواستهای شرکت در مجامع داخلی

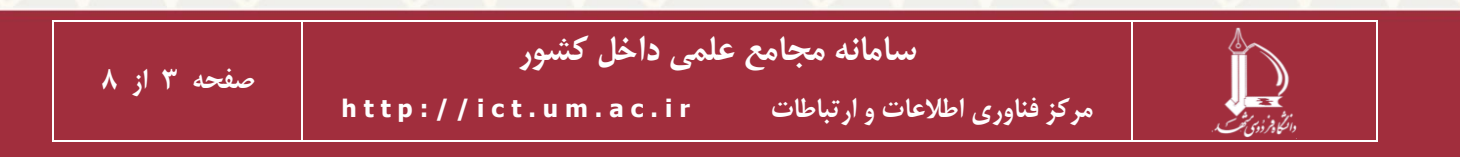

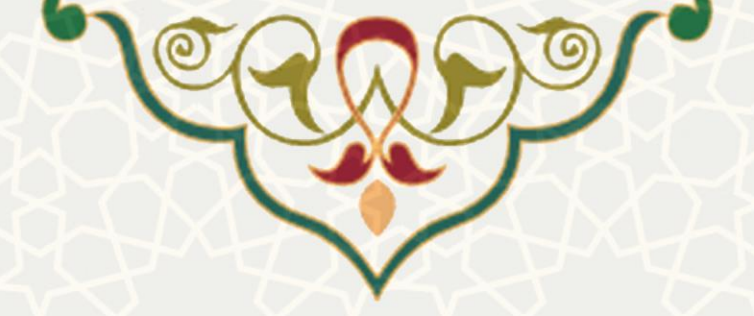

در فرم باز شده، اطلاعات خواسته شده را تکمیل نمایید در صورتی که نوع حضور را « بدون ارائه مقاله » انتخاب

نمایید فیلد انتخاب مقاله دیده نمی شود و نیازی به انتخاب مقاله نیست (شکل ۳-۳).

|       |              |                      |                                          | مع علمي جاري                                          | اطلاعات مج                   | اطلاعات فردي                                  |
|-------|--------------|----------------------|------------------------------------------|-------------------------------------------------------|------------------------------|-----------------------------------------------|
|       |              |                      | سال قرم 🛺                                | 🚦 🛛 ذخیرہ اطلاعات 🛃 🗍 ار                              | ـاهده راهنما ¡               | زگشت 🍋 🛛 مش                                   |
| مقاله | بدون ارائه م | (ارايه مقاله - بوستر | )با هزینه شخصی<br>(ارایه مقاله - سخنرانی | ابا تخصیص اعتبار اسخنران کلیدی(عمومی)                 | :                            | نوع درخواست<br>نوع حضور:                      |
|       |              |                      | ههای جانبی هستم                          | 🗌 متقاضی شرکت در کارگا                                | / بازدید و:                  | عنوان همايش                                   |
| •     | ا (میلادی):  | شمسی)                | ) نارىخ يايان (                          | میلادی):                                              | ئىمسى)                       | − <mark>زمان برگزارک</mark><br>*تاریخ شروع (ۂ |
|       |              | برگزار کننده:        | جستجوی دانشگاه ៴                         | حانشگاه:                                              | <b>ئزار کننده</b><br>جوی شهر | مشخصات برگ<br>*شهر: جست                       |
|       |              |                      |                                          |                                                       |                              | - مدارك لازم —                                |
|       |              |                      | N<br>ن باشند.                            | o file selected. [Brows<br>۹ با تابیدیه شرکت در همایش | e)<br>اند پذیرش مقال         | *دعوتنامە:<br>دعوتنامە مى تو                  |
|       |              | ں – بدون ارائه مقاله | طلاعات مجمع علمي جاري                    | شکل ۳-۳: صفحه ام                                      |                              |                                               |

چنانچه نوع حضور را «ارایه مقاله» انتخاب نمایید، باید از مقالاتی که قبلاً در سیستم پژوهشی درج شده یکی را

انتخاب كنيد. توجه داشته باشيد روى هر مقاله تنها يك درخواست مى توانيد ثبت كنيد (شكل ٣-٣).

|          |             |                     |                        | يمع علمي جاري               | طلاعات فردي ا <b>طلاعات مج</b> |
|----------|-------------|---------------------|------------------------|-----------------------------|--------------------------------|
|          |             |                     | بال فرم 👍              | ፤ 🛛 ذخیرہ اطلاعات 🚽 🗍 ارس   | گشت 🏟 🛛 مشاهده راهنما 🖥        |
|          |             |                     | (با هزینه شخصی         | وبا تخصيص اعتبار            | نوع درخواست :                  |
| ه مقاله  | بدون ارائ   | ارايە مقالە - يوستر | 🔘ارایه مقاله - سخنرانی | (سخنران کلیدی(عمومی)        | نوع حضور:                      |
|          |             |                     | نهای جانبی هستم        | 🗌 متقاضی شرکت در کارگاه     |                                |
|          | ~           |                     |                        |                             | *انتخاب مقاله:                 |
|          |             |                     |                        |                             | عنوان همایش/ بازدید و:         |
|          |             |                     |                        |                             | 5 L 6                          |
| <b>.</b> |             |                     |                        |                             | زمان برکزاری                   |
|          | ت (میلادی). | (رحسم               |                        | الميلادي).                  | باریخ سروع (سمسی)              |
|          |             |                     |                        |                             | مشخصات برگزار کننده —          |
|          |             | برگزار کننده:       | جستجوی دانشگاه         | دانشگاه:                    | <b>*شهر:</b> جستجوی شهر        |
|          |             |                     |                        |                             | - مدارك لازم                   |
|          |             |                     |                        | No file selected Browse     | *دعوتنامه:                     |
|          |             |                     | باشد.                  | له یا تاییدیه شرکت در همایش | دعوتنامه می تواند پذیرش مقاا   |

شکل ۳-۴: اطلاعات مجمع علمی جاری – با ارایه مقاله

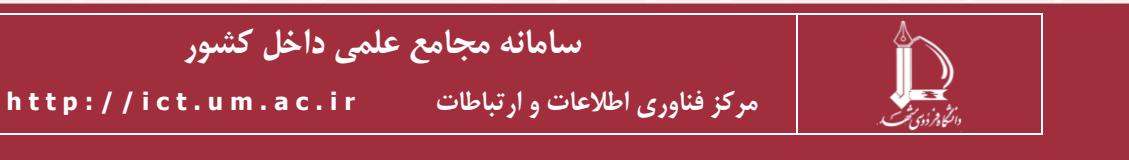

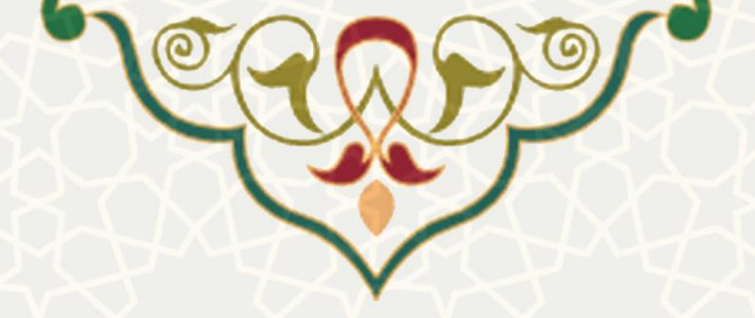

پس از ذخیره درخواست، مجدد از لیست درخواستها، درخواست را انتخاب کرده و اطلاعات فرم از انتخاب کنید. در بالای صفحه پس از اطمینان از صحت اطلاعات، درخواست را ارسال فرم 💭 نمایید. پس از ارسال درخواست، مدیر گروه درخواست را بررسی می نماید. مدیر گروه برای این منظور باید از لبه پژوهشی، منو فرمهای رسیده پژوهشی، صفحه لیست فرمهای رسیده را باز نماید (شکل ۳-۵).

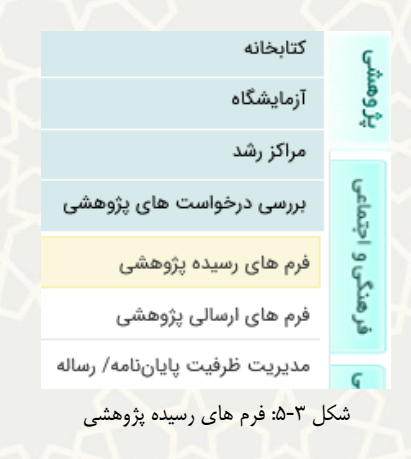

### لیست درخواستهای رسیده نمایش داده می شود (شکل ۳-۶).

|          | Q ×            |                                       | ا جستجو بر اساس        | علت عدم تایید | سابقه گردش فرم 🚫 | طلاعات فرم 🌸              |
|----------|----------------|---------------------------------------|------------------------|---------------|------------------|---------------------------|
| ارسال    | اطلاعات<br>فرم | وضعيت                                 | تاړيخ درخواست          | خواست كننده   | درخ              | نوع درخواست               |
| <b>6</b> | 0              | ارسال به مدیر گروه                    | 2018-11-20<br>10:58:29 |               | ت در همایش       | درخواست شرک<br>داخلی      |
| ¢        | 0              | ارسال به مدیر گروه                    | 2018-11-15             |               | فشی              | تغییر در طرح پژوا         |
| <b>6</b> | Ø              | تایید استاد و ارسال برای مدیر<br>گروه | 2018-11-14             |               | اده از تشویق     | درخواست استقا<br>مقالات   |
| <b></b>  | 0              | ارسال به مدیر گروه                    | 2018-11-13             |               | <u>م</u> شى      | تغییر در طرح پژوا         |
| <b>F</b> | 0              | ارسال به مدیر گروه                    | 2018-11-13             |               |                  | طرح <mark>پژوهش</mark> ای |
| <b></b>  | 0              | ارسال به مدی <mark>ر</mark> گروه      | 2018-11-13             |               | <u>ھ</u> شى      | تغییر در طرح پژوا         |
| <b>F</b> | 0              | تابید استاد و ارسال برای مدیر<br>گروه | 1397/08/29             |               | ەاتى             | فرم فرصت مطالع            |

شكل ٣-۶: ليست درخواستها

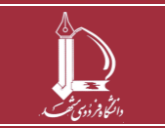

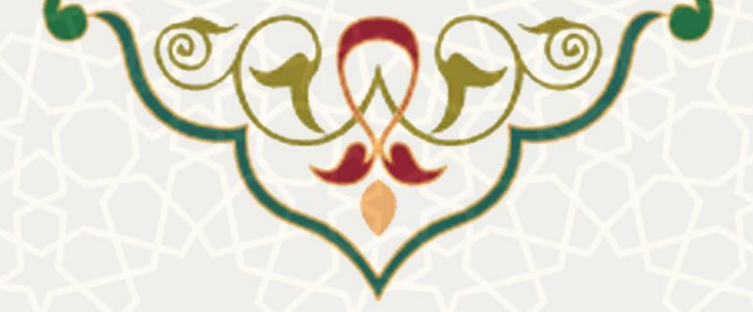

در این صفحه بعد از بازکردن اطلاعات فرم 🤌 ، مدیر گروه می تواند گزینه «عدم تایید و برگشت به استاد » به منظور انجام اصلاحات) یا «رد درخواست» و یا «تایید و ارسال به متقاضی جهت تکمیل خاتمه درخواست» را انتخاب

### نماید (**شکل ۳-۷**).

|                                                                                | <b>اطلاعات فردي</b> اطلاعات مجمع علمي جاري  |
|--------------------------------------------------------------------------------|---------------------------------------------|
| متقاضی جهت تکمیل خاتمه درخواست 🚛 🛛 عدم تایید و برگشت به استاد 🤤 🛛 رد درخواست 🤤 | بازگشت 🗐 🛛 مشاهده راهنما 🔢 تایید و ارسال به |
| نام دانشکده:                                                                   | نام و نام خانوادگي:                         |
| گروه آموزشي:                                                                   | نام پدر:                                    |
| رشته تحصيلي:                                                                   | شماره شناسنامه:                             |
| مرتبه علمي:                                                                    | تاريخ تولد:                                 |
| آخرين مدرك تحصيلي:                                                             | محل تولد:                                   |
| وضعيت استخدامي:                                                                | تاريخ استخدام:                              |
| سنوات قابل قبول:                                                               | تلفن همراه:                                 |
|                                                                                |                                             |

شکل ۳-۲: بررسی درخواست اطلاعات مجمع علمی جاری

در صورت تایید مدیر گروه ،درخواست به منظور تکمیل اطلاعات شرکت در مجمع علمی برای استاد ارسال می گردد (شکل ۳–۸). عضو هیات علمی باید اطلاعات مربوط به انجام یا عدم انجام سفر را ثبت نماید. برای این منظور، از صفحه مجامع علمی داخل کشور، ردیف مجمع را انتخاب و گزینه معین وضعیت سفر می را انتخاب کند (شکل ۳–۹). سپس اطلاعات را تکمیل کند (شکل ۳–۱۰).

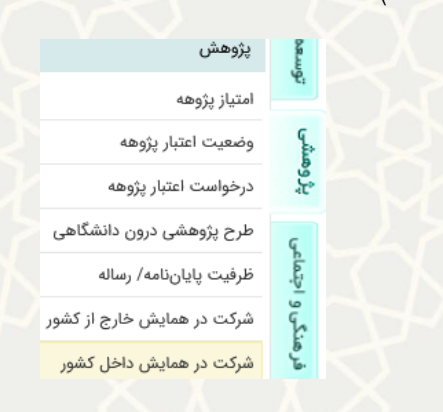

#### شکل ۳-۸: شرکت در همایش داخل کشور

|      |                | در مجامع علمي داخلي      | خواست هاي شركت  | لیست در |
|------|----------------|--------------------------|-----------------|---------|
| بد 😒 | تعيين وضعيت سف | حذف 🤤 🛛 سابقه گردش فرم 🧭 | ه فرم 🌸 ایجاد 📀 | اطلاعات |
|      |                |                          | ت درخواست ها 🔻  | ليست    |

شكل ٣-٩: گزينه تعيين وضعيت سفر

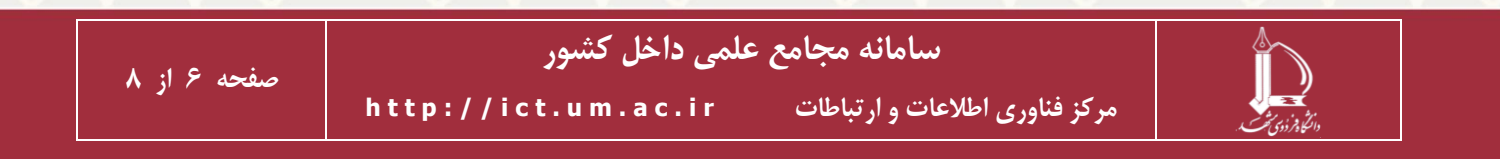

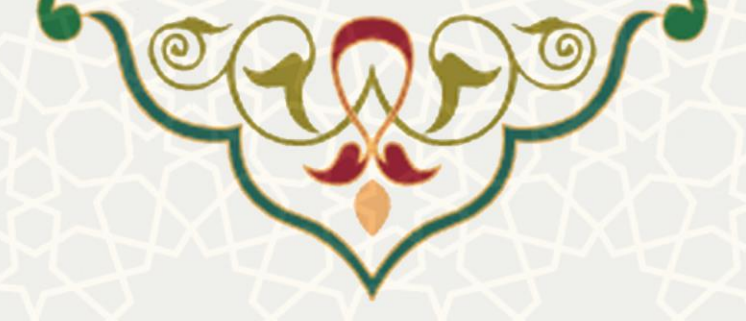

| مر شد 🛛 لغو شد    | يخص 🔘 انجاد | وضعيت سفر: 🛛 المش           |
|-------------------|-------------|-----------------------------|
|                   | مىلادى      | رفت:                        |
|                   | میلادی      | برگشت:                      |
| No file selected. | Browse      | تصویر گواهی شرکت در همایش:  |
| No file selected. | Browse      | تصویر صفحات مقاله چاپ شده:  |
| No file selected. | Browse      | تصویر گواهی شرکت در کارگاه: |

شكل ٣-١٠ : صفحه تعيين وضعيت سفر

سپس عضو هیات علمی، درخواست را برای تایید نهایی مجدد برای مدیر گروه دانشکده ارسال 🔍 مینماید. بعد از ارسال، عضو هیات علمی دیگر قادر به تغییر اطلاعات نخواهد بود. در مرحله آخر در صفحه فرمهای رسیده پژوهشی، درخواست توسط مدیر گروه بررسی (شکل ۳–۱۱)، و با درج توضیحات، تاید نهایی آیا یا عدم تایید و برگشت به استادی مینماید (شکل ۳–۱۲).

|          | Q ×            |                        | ستجو بر اساس           | عدم تاييد 🔹 جي | م 🚫   علت  | سابقه گردش فر | طلاعات فرم 🌟         |
|----------|----------------|------------------------|------------------------|----------------|------------|---------------|----------------------|
| ارساا    | اطلاعات<br>فرم | وضعيت                  | تاريخ درخواست          | كننده          | درخواست    |               | نوع درخواست          |
| <b>F</b> | Ø              | ارسال جهت تایید نهایی  | 2022-12-19<br>09:20:24 |                |            | ت در همایش    | درخواست شرک<br>داخلی |
| <b>é</b> | õ              | ارسال شده به مدیر گروه | 2022-12-18             |                |            | دانشجو        | گزارش عملکرد         |
| <b>é</b> | Ø              | ارسال شده به مدیر گروه | 2022-12-17             |                |            | دانشجو        | گزارش عملکرد         |
| <b>6</b> | Ø              | ارسال شده به مدیر گروه | 2022-12-17             |                |            | دانشجو        | گزارش عملکرد         |
| <b>6</b> | Ø              | ارسال شده به مدیر گروه | 2022-12-16             |                |            | دانشجو        | گزارش عملکرد         |
| <b>6</b> | Ø              | ارسال شده به مدیر گروه | 2022-12-11             |                |            | دانشجو        | گزارش عملکرد         |
| <b>.</b> | õ              | ارسال شده به مدیر گروه | 2022-12-06             |                |            | دانشجو        | گزارش عملکرد         |
|          |                |                        |                        |                |            |               |                      |
| - 7 از ′ | نمايش 1        | لفحه                   | 🗙 رکورد در ص           | 🕴 🔀 🛛 نمایش 25 | े । 14 - 4 | از 1 صفحه     | 🕨 🕨 🕨                |

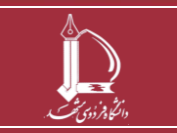

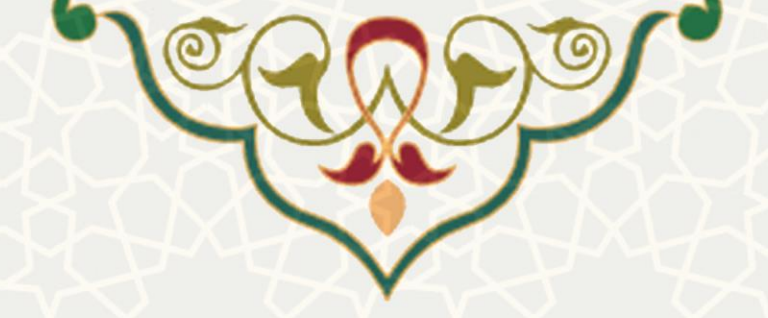

|              | اطلاعات مجمع علمي جاري                        | اطلاعات فردي        |
|--------------|-----------------------------------------------|---------------------|
| ت به استاد 😅 | ه راهنما 🔢 🛛 تایید نهایی 👞 🛛 عدم تایید و برگش | بازگشت í 🖌 مشاهد    |
|              | نام دانشکده:                                  | نام و نام خانوادگي: |
|              | گروه آموزشي:                                  | نام پدر:            |
|              | رشته تحصيلي:                                  | شماره شناسنامه:     |
|              | مرتبه علمي:                                   | تاريخ تولد:         |
| بلي:         | آخرين مدرك تحصي                               | محل تولد:           |
|              | وضعيت استخدامي                                | تاريخ استخدام:      |
| <b>k</b> :   | 🧹 سنوات قابل قبول                             | تلفن همراه:         |
|              |                                               |                     |
| بد/عدم تاييد | شکل ۳-۱۲:تای                                  |                     |

اعضای هیات علمی در صفحه لیست درخواستهای مجامع داخلی می توانند با انتخاب درخواست و از قسمت

سابقه گردش فرم سابقه گردش فرم 🕅 ، سیر گردش فرآیندی درخواست خود را مشاهده نمایند (شکل ۳-۱۳).

| توضيحات | تاريخ ارسال            | وضعيت فعلى                        | وضعيت قبلى      | رديف ارسال كننده |
|---------|------------------------|-----------------------------------|-----------------|------------------|
|         | 2018-11-12<br>12:29:00 | ارسـال به مدیر گروه جهت<br>بررسـی | ثبت اوليه استاد | 1                |

شكل ٣-١٣ : صفحه سابقه گردش درخواست

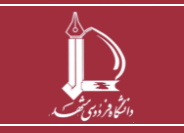